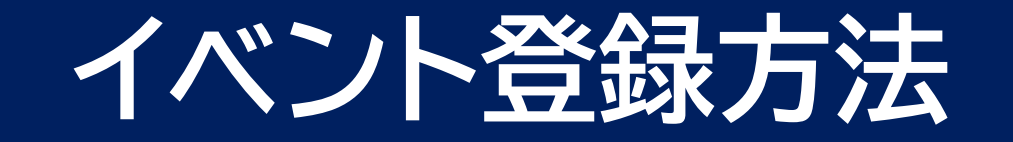

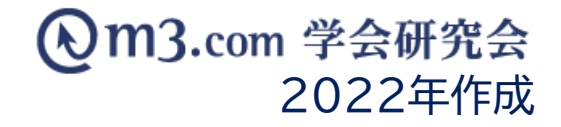

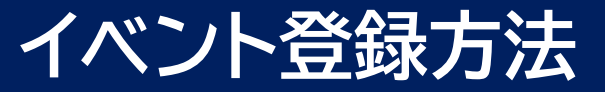

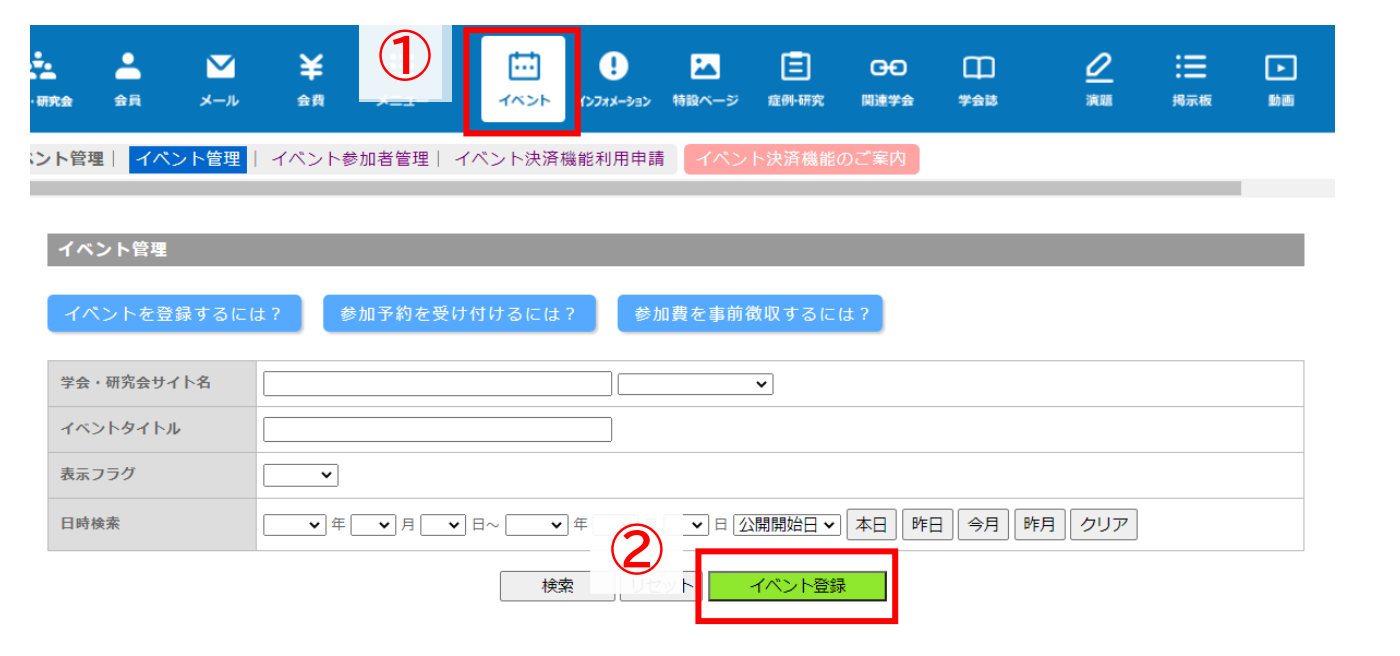

- ①「イベント」をクリック
- ② 「イベント登録」をクリック
- ③ 学会・研究会を選択するとイベントの 詳細情報を入力する画面に遷移

## イベント登録

※印は必須項目です。

■イベント基本情報

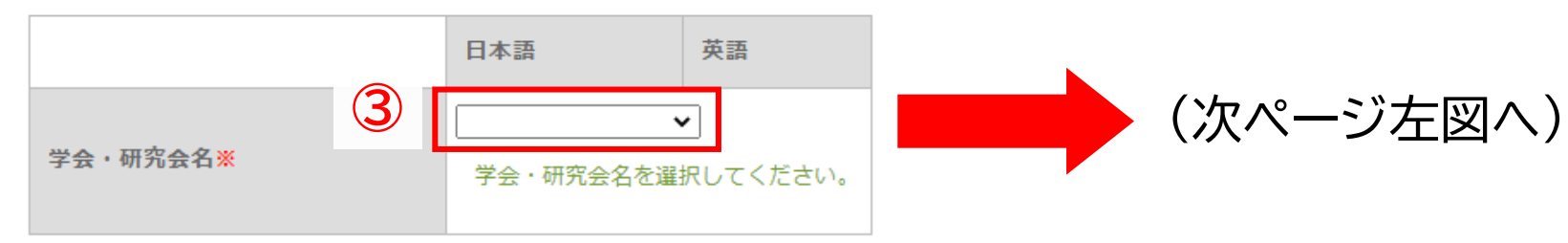

## イベントの情報を入力する

| 465/588                                            |                                                                                                    |                        |   |  |
|----------------------------------------------------|----------------------------------------------------------------------------------------------------|------------------------|---|--|
| einzeikkitzt.                                      |                                                                                                    |                        |   |  |
|                                                    | 118M                                                                                                | ==                     | 1 |  |
| *0-WEDR#                                           | (15:25)(学生(第6))                                                                                     |                        | ( |  |
|                                                    | FILMASE                                                                                             |                        |   |  |
|                                                    | +3.50102507                                                                                         |                        |   |  |
| (B1882)81                                          |                                                                                                    |                        |   |  |
|                                                    |                                                                                                    |                        |   |  |
| (意味にイベントの知道を目的を<br>入力してください)                       | 2021/04/24 00:00 回転1000 00-23 MACRETABLE CENT<br>用作だけでなく、MARCADも通信なります。                             | (H): 2010(04/01 10.00) | ( |  |
| #410(#7)                                           | 1000.000 00-23.0000073.71.7 < 1 P.L.                                                                | (#L) 2010/04/01 18.00) |   |  |
| (意識にイベントが終了する単格<br>を入力してください)                      | ●日本にはための一時代ではたまで、単数の入れた必要がおります。<br>「新業件論」(前時間前常入れてきぐエンーでおります。                                       |                        |   |  |
| B488(20-3.5)                                       |                                                                                                    |                        |   |  |
| (単単語的が作品に決めっていな<br>い場合は、こちらに入力してくだ<br>おい)          | マント・スカビスカウルは、サロロドロドロントビーへに回帰りた日から。<br>19日日にかり用されたりまた。マジースカロ目的に、上記「日日日の日」(日)「日日日日」(日)」「この日日に入たりにビルン」 |                        |   |  |
|                                                    |                                                                                                    |                        |   |  |
| イベントの加速を用用してくださ<br>い(スレンデーて検索した目的に検<br>油加速でにマトレルす) | (408 V) (BHLTCERU V)                                                                                |                        |   |  |
|                                                    | 0a5 0tu ##2                                                                                         |                        | 1 |  |
| CAE .                                              | 75 28                                                                                               |                        | ( |  |
| 8435                                               | T                                                                                                   |                        |   |  |
| ****                                               | (**** <b>V</b> )                                                                                    |                        |   |  |
|                                                    | ■市都の特別市本市-1日口番1月 のHマークレディウエストNB                                                                     |                        |   |  |
|                                                    | COLUMN TO A COLUMN                                                                                  |                        |   |  |
|                                                    | REAL 916-22                                                                                         |                        |   |  |
| ポタンを押すと自動的に激励が後<br>歳をためす。)                         | 12-102-24                                                                                           |                        |   |  |
|                                                    |                                                                                                    |                        |   |  |
|                                                    | O TO TO THE                                                                                         |                        |   |  |
| イベント物図表示29년                                        | ■ 8+87 □ 8+50                                                                                       |                        |   |  |
| ANT DEALTH, MA-MANN                                |                                                                                                    |                        |   |  |
| 10月のスームアドレス、10日本中<br>19月                           |                                                                                                    |                        |   |  |
| A                                                  |                                                                                                    | //                     |   |  |
| (RECENTLY AND REAL !!                              | 000100007 00.00 (40 . 2010/00/01 10.00)                                                             |                        |   |  |
| c. sugdoens(Fram<br>snat.)                         |                                                                                                    |                        |   |  |
| do no material                                     |                                                                                                    |                        |   |  |
| (このイベントの高級をリイトに<br>機能しておく単数の部官員を指定<br>してください)      | 2021/08/27 00:00 (# : 2010/04/01 10:00)                                                             |                        |   |  |
| 08979                                              |                                                                                                    |                        |   |  |
| CD(AD-DREADING)                                    | [1121/08/27 00:08 (H) - 2716(04)(01:10:00)                                                          |                        |   |  |
| (3)                                                |                                                                                                    |                        |   |  |
|                                                    | 5 An                                                                                                |                        |   |  |
| 0882797                                            |                                                                                                    |                        |   |  |

- 正確な日時を入力することで弊社の「<u>学会・研究会カレンダー</u>」
  内に反映
- ② 住所を正確に入力し、「地図を反映」をクリックすることで会場の地図が表示

例)東京都渋谷区道玄坂一丁目12番1号

③ 【表示フラグ】にチェックを入れることでイベントページに イベント情報が表示 ※新規登録時にこちらにチェックを入れると イベントの新規登録通知が会員に送信されます。

【会員限定フラグ】にチェックを入れることで 弊社システム上で団体に入会している方のみが イベント情報を閲覧可能

※イベントの登録内容は何度でも編集可能 編集後、サイト上の内容は更新されますが、編集前に お申し込みをした方の情報は編集前の情報で記録されます。

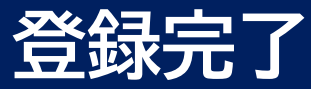

■更新情報設定

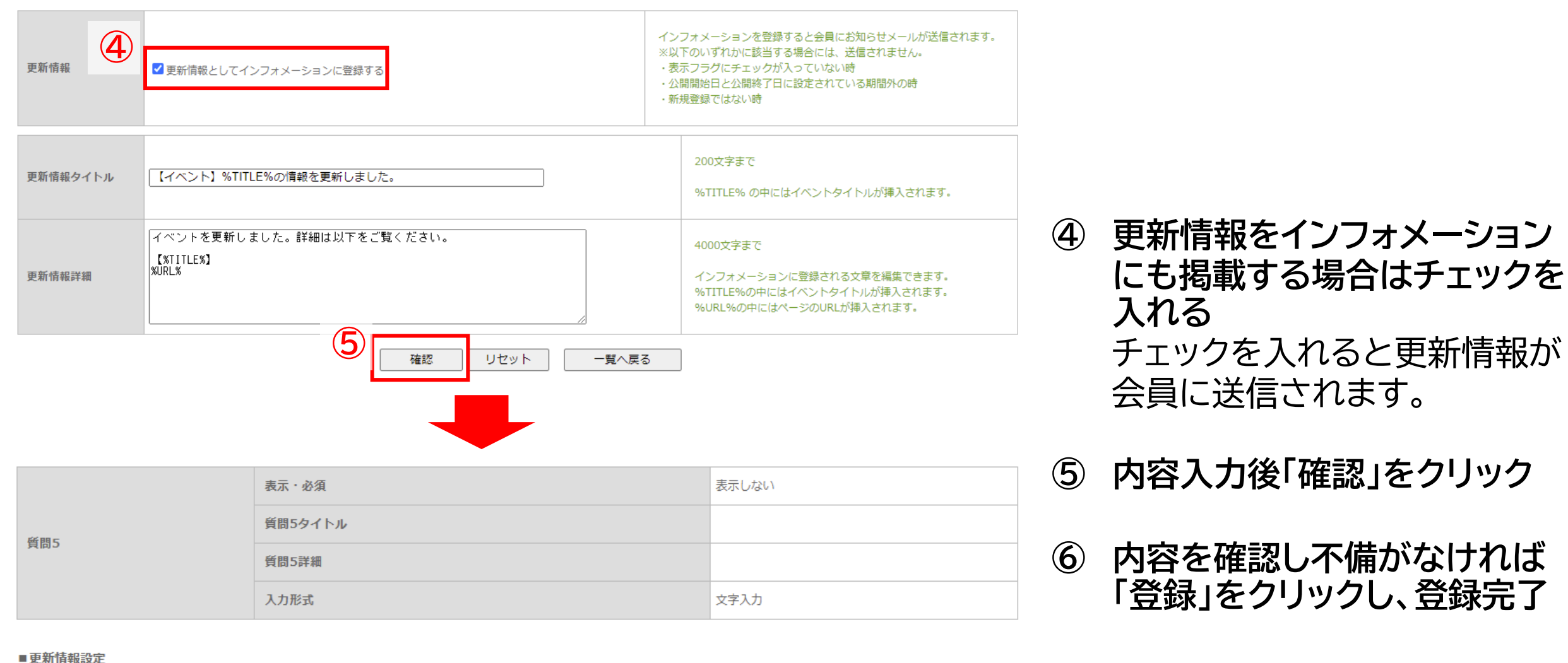

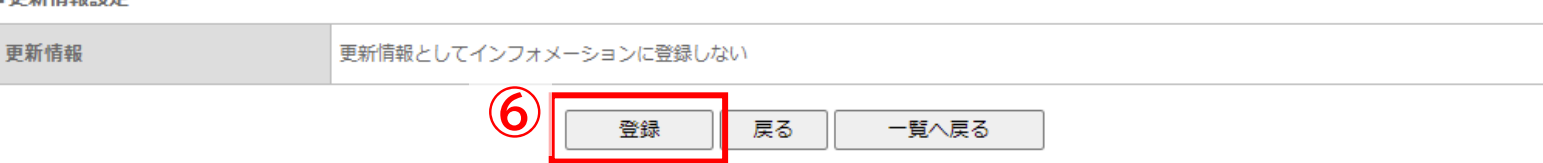

サイト上の表示

|           | <b>学会研究会</b>                                                               | E                      |
|-----------|----------------------------------------------------------------------------|------------------------|
| テストページ    | イベント 利用                                                                    | 1案内                    |
| тор       | 今後の開催予定                                                                    | アカウント発行                |
| インフォメーション |                                                                            | パスワードを<br>当サイトはm3.com学 |
| イベント      | 2021/06/26  デストイベント  参加中区の受い中    ~  会場:  学会研究会会館    2021/07/27  代表者:  学会太郎 | ています。ログインに<br>m3.com   |
| 会員的       |                                                                            |                        |
| 揭示板       | 過去の開催履歴                                                                    |                        |
| 関連学会      | 2021/05/21 <del>テストテスト</del><br>~ 会場: -                                    | 104122-1               |
| 症例        | 2021/05/22 代表者: -                                                          | Q&AI                   |
| 研究        | 2021/06/15 サンプル<br>~ 会場: −<br>2021/06/16 代表者: −                            | HP登錄                   |

## 団体サイトの「イベント」ページに 入力したイベントが表示されます。